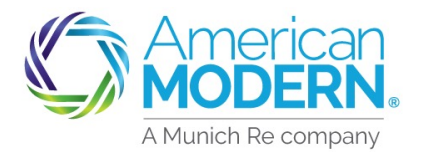

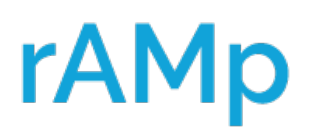

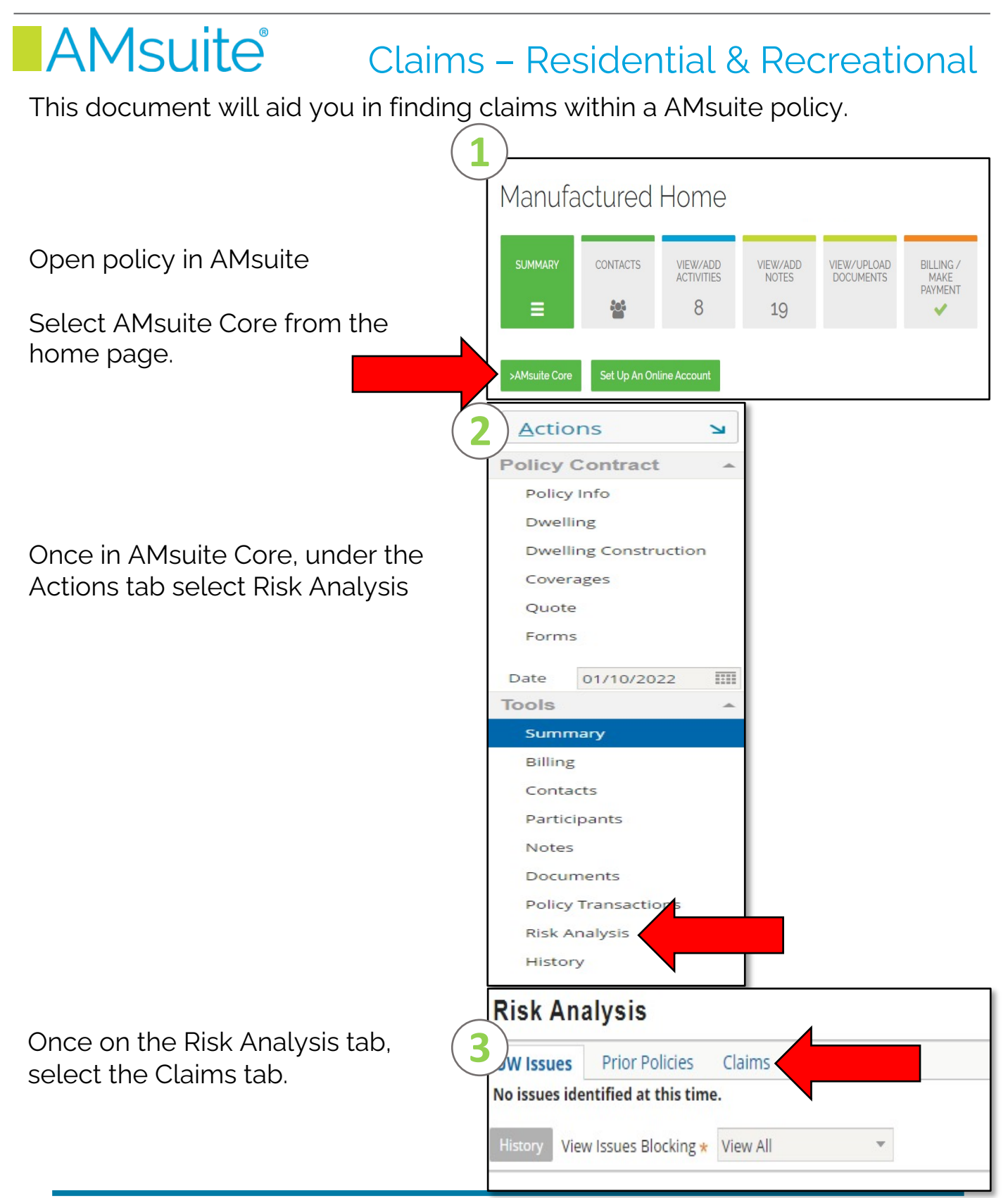

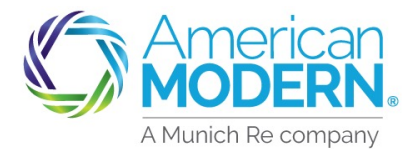

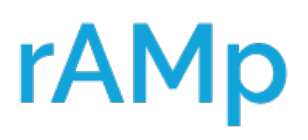

## AMsuite Claims – Residential & Recreational 4 Risk Analysis Need help? Click here 🔶 Once on the Claims page Search must be selected for the claims to UW Issues Prior Policies Claims **Prior Losses** appear. If the named insured has a Search by Loss Date Since claim(s) they will appear after this. Policy Period \* All Policy Period Loss Date 🗍 Claim Number Status Total Incurred Risk Analysis Need help? Click here -> All the claims will appear in the UW Issues Prior Policies Claims Prior Losses Search by Loss Date first box. Select the claim to be Any viewed by highlighting it. olicy Period \* Al olicy Period Loss Date J Claim Numbe Status Total Incurred \$730.00 03/13/2020 In the Claims Detail area, you will \$730.00 find the Claim Number. Date of Claim Details Policy Period Start 02/10/2020 Indemnity Paid to Date Loss, Loss Cause, Status of the Recovery Status Policy Period End 02/10/2021 Claim Number claim, Description of the claim, 03/13/2020 Loss Date Loss Cause Back-up of Sewer/Sump Pump Failure Adjuster Name and Phone Status Closed Number. CLICK TO CHAT AGENT JACQUE STATES: INSURED WENT OUT D SHE SAW A HUGE BIG HOLE IN THE Description YARD, SHE STATES THAT IT IS WHERE THE SEPTIC IS Fault Percentage CAT# Date Reported 03/13/2020 Date Insured Contacted 03/13/2020 Date Claimant Contacted laims Inspection Date ate Closed To review any other losses that are related to this risk or named 6 **Risk Analysis** insured. Select Prior Losses at the top. **Prior Policies UW** Issues Claims Prior Losses No issues identified at this time. History View Issues Blocking \* View All

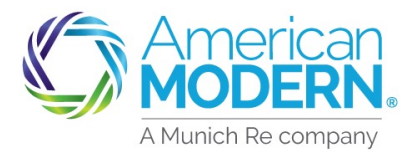

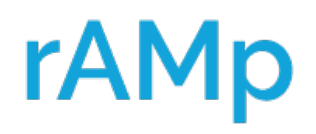

## AMsuite Claims – Residential & Recreational kisk Analysis Need help? Click here -> UW Issues Prior Policies Claims Prior Losses Source Loss Date Loss Cause Loss To Description Amount Paid Status Catastrophe Exclude Flood Loss Flood Loss Amount Claim 03/13/2020 All Other Applicant Back-up of Sewer/Sump ... - Closed No No No

After selecting the Prior Losses tab any claims for this policy either prior to inception or during the policy life will appear here.

January 2022 Version: 1.0